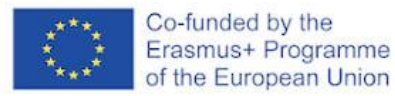

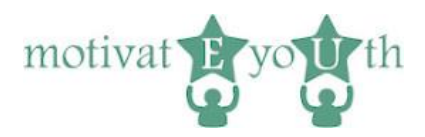

# **GUIDA UTENTE PER GLI ESPERTI**

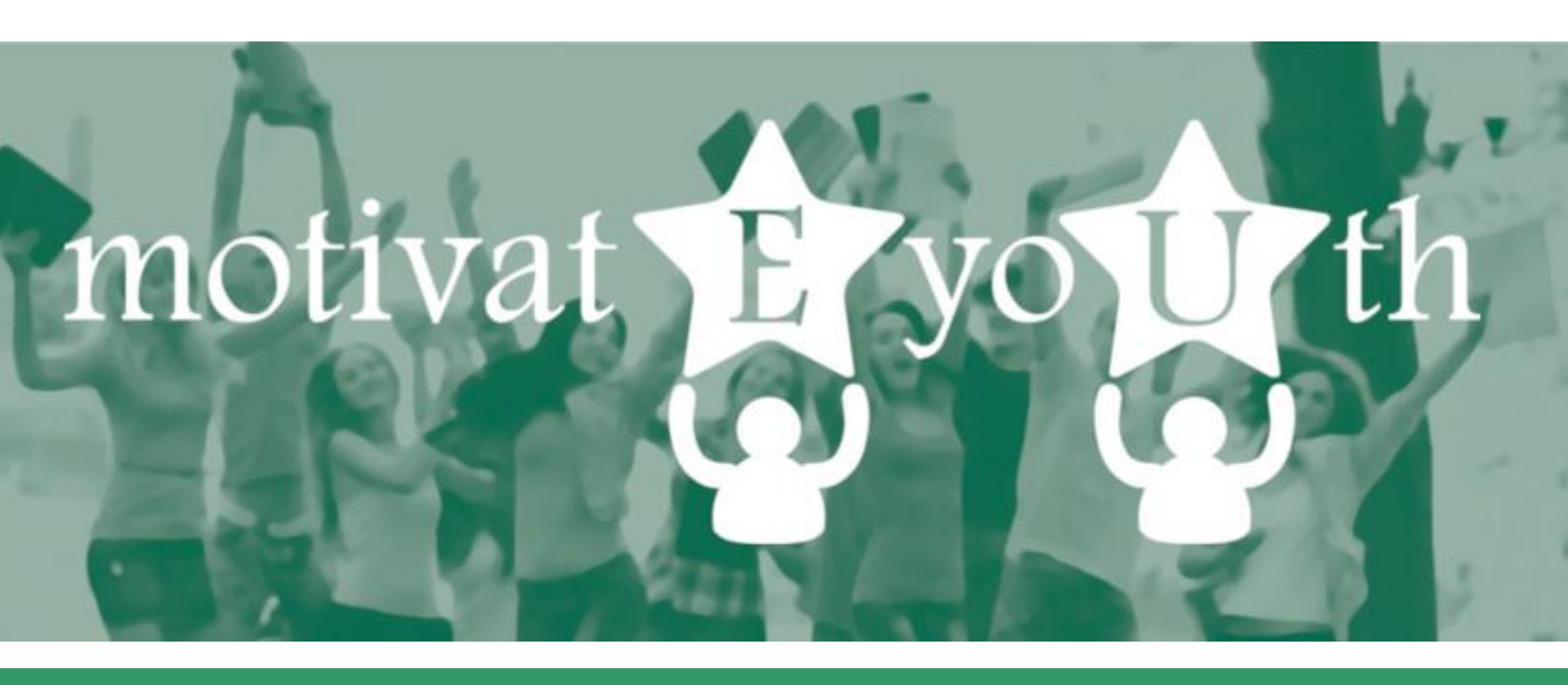

# **ICT Tool for competency assessment**

This project has been funded with support from the European Commission under the Erasmus+ Programme. This publication [communication] reflects the views only of the author, and the Commission cannot be held responsible for any use which may be made of the information contained therein.

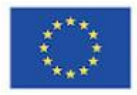

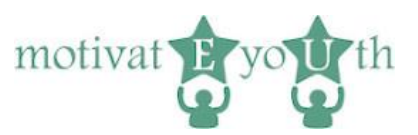

# Sommario

| 1. | Introduzione               | 3 |
|----|----------------------------|---|
| 2. | Panoramica degli strumenti | 3 |
| 3. | Funzionalità comuni        | 4 |
| A  | Accedi                     | 4 |
| E  | sci                        | 4 |
| G  | Grazie                     | 5 |
| 4. | Area di autovalutazione    | 5 |
| L  | ingua                      | 5 |
| A  | Accedi                     | 5 |
| F  | Registrazione              | 6 |
| l  | nformazioni Demografiche   | 6 |
| F  | Prova di competenza        | 8 |
| S  | chermata Ottieni rapporto  | 9 |
| 5. | Rapporto sulle competenze  | 9 |

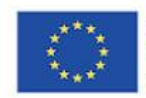

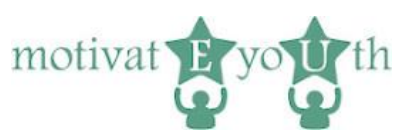

# 1. Introduzione

MotivateYouth ICT Tool for Competence Assessment è un test di autovalutazione online standardizzato per misurare le proprie competenze in 10 aree predefinite e per determinare quale formazione è necessaria per un ulteriore sviluppo delle competenze. Lo strumento ICT è disponibile all'indirizzo: <u>https://eyouth-tool.oic.lublin.pl/</u>

È rivolto ai giovani di età compresa tra i 18 ei 24 anni che hanno lasciato la scuola prima del completamento dell'istruzione secondaria superiore (Early School Leavers from education and training – ELET). È progettato per aiutare i giovani a conoscersi meglio e a valutare le proprie competenze per il mercato del lavoro.

Lo strumento genera un report di feedback istantaneo (fornito in formato PDF) ed è gratuito. È disponibile in italiano, spagnolo, polacco, greco, portoghese e inglese. Puoi selezionare la tua lingua preferita nella home page (flag).

Questa Guida per l'utente fornisce informazioni essenziali agli utenti e agli esperti che lavorano con ELET su come utilizzare lo strumento, le sue caratteristiche e capacità.

Il team del progetto MotivateYouth rispetta i diritti alla privacy degli utenti dello strumento e comprende l'importanza della protezione dei dati personali. Tutte le informazioni e i dati vengono elaborati con la massima discrezione e in conformità con tutti i requisiti legali.

# 2. Panoramica degli strumenti

Lo strumento ICT ha 2 aree funzionali:

- area di autovalutazione
- area admin (accessibile solo dalla Fondazione OIC Polonia)

Entrambe le aree condividono lo stesso URL e lo stesso stile visivo, ma utilizzano set separati di token.

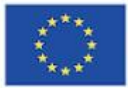

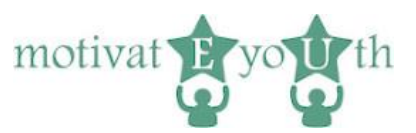

## 3. Funzionalità comuni

### Accedi

| *** of the European Union                                                                                                    |                                                                                                    |                                                                                                    |
|----------------------------------------------------------------------------------------------------|----------------------------------------------------------------------------------------------------|----------------------------------------------------------------------------------------------------|
|                                                                                                    |                                                                                                    |                                                                                                    |
| This website is best viewed using the curre                                                                                                    | nt browser version of Google Chrome or Firefox.                                                                                                    |                                                                                                    |
| Welcome to the motivatEyoUth ICT too                                                                                                    | for competence assessment.                                                                                                    |                                                                                                    |
| This tool is addressed to young people aged 18-2                                                                                                    | 24 who left the school before completing upper- secondary ec                                                                                                    | ducation. The tool is free of charge.                                                                                                    |
| The self-assessment test is designed to help you<br>you finish the test, you will receive a feedback rep<br>about further education and career planning as w<br>yourself. This data will be used solely to interpret<br>processing of a tool user <u>here</u> and click the accept | to get to know yourself better and assess your skills for the l<br>bort detailing your strengths and the areas that need develop<br>ell as to explore the labour market. Before you take the test,<br>the assessment results and prepare the competency report.<br>It button below. | abour market and the modern world of work. When<br>ment. Test results can help you to make decisions<br>you will need to provide some information about<br>Please read the Information clause on personal data |
| □ I have read and agree to the terms of service                                                                                                    |                                                                                                    |                                                                                                    |
| You can stop the test at any time. If you want to c                                                                                                    | ontinue the test, save your token to log in again. All the resul                                                                                                    | ts will be saved.                                                                                                    |
| Start the competency test now!                                                                                                    |                                                                                                    |                                                                                                    |
| Start!                                                                                                    |                                                                                                    |                                                                                                    |
| or login with your token                                                                                                    |                                                                                                    |                                                                                                    |
| Token                                                                                                    |                                                                                                    |                                                                                                    |
|                                                                                                    |                                                                                                    |                                                                                                    |
| Login                                                                                                    |                                                                                                    |                                                                                                    |
|                                                                                                    |                                                                                                    |                                                                                                    |
|                                                                                                    | Polska Fundicija Gérodhów<br>Wagomagania Rozvoju Gospodarczego<br>"OD Poland" w Lubinie<br>ODEN LUBOPE                                                                                                    | year year year year year year year year                                                                                                    |
|                                                                                                    |                                                                                                    |                                                                                                    |

Figure 1

Ogni utente inizia con la schermata di accesso. Per avviare il test per la prima volta, è necessario premere start. Lo strumento genererà un token individuale per ogni utente, visualizzato nella schermata finale. Per accedere di nuovo, dovrai salvare il tuo token.

Dopo aver cliccato sul pulsante "Accedi", il sistema passa a una schermata che dipende dal tipo di utente – amministratore o utente standard, se il token è corretto. Il token non è corretto, verrà visualizzata nuovamente la schermata di accesso.

#### Esci

Il collegamento di logout viene visualizzato su ogni schermata dell' utente che ha effettuato l'accesso. Dopo aver fatto clic su questo collegamento, l'utente viene disconnesso e viene visualizzata la schermata di ringraziamento.

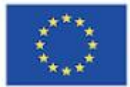

Co-funded by the Erasmus+ Programme of the European Union

myEU - 2018-2-IT03-KA205-014235

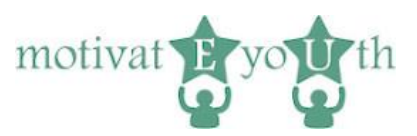

### Grazie

| Co-funded by the<br>Erasmus+ Programme<br>of the European Union | myEU - 2018-2-IT03-KA205-014235                                                                           | motivat E yo U th |
|-----------------------------------------------------------------|----------------------------------------------------------------------------------------------------|-------------------|
| motivateEyoUth                                                  |                                                                                                    |                   |
| Thank you for your time.                                        |                                                                                                    |                   |
| In order to login again, save your token                        |                                                                                                    |                   |
| 128e2752                                                        |                                                                                                    |                   |
| Login again                                                     |                                                                                                    |                   |
|                                                                 |                                                                                                    |                   |
|                                                                 |                                                                                                    |                   |
|                                                                 |                                                                                                    |                   |
|                                                                 |                                                                                                    |                   |
|                                                                 |                                                                                                    |                   |
|                                                                 |                                                                                                    |                   |
|                                                                 |                                                                                                    |                   |
|                                                                 |                                                                                                    |                   |
| C C C C C C C C C C C C C C C C C C C                           | olska Fundacja Ośrodków<br>spomagania Rozwoju Gospodarczego<br>JC Połand w Lublinie Kastes Argenes Genera |                   |
|                                                                 | OPEN EUROPE                                                                                               | DO PORTO          |

Figure 2

La schermata "Grazie" viene visualizzata dopo il logout. La schermata mostra una nota di ringraziamento, un token per accedere di nuovo e il collegamento alla schermata di accesso.

## 4. Area di autovalutazione

## Lingua

Cliccando sulla bandiera nazionale di:

- Regno Unito,
- Grecia,
- Italia,
- Polonia,
- Portogallo o
- Spagna

cambia la lingua della schermata di accesso al valore appropriato.

#### Accedi

Dopo aver fornito il token corretto, l'utente precedentemente registrato accede al sistema. Se è stata data risposta a tutte le domande, verrà visualizzata la schermata "Rapporto sulle competenze".

Se ci sono ancora alcune domande a cui rispondere, verrà mostrata la schermata "Informazioni demografiche".

Questo progetto è stato finanziato con il sostegno della Commissione Europea nell'ambito del Programma Erasmus+. L'autore è il solo responsabile di questa pubblicazione [comunicazione] e la Commissione declina ogni responsabilità sull'uso che potrà essere fatto delle informazioni in essa contenute.

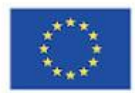

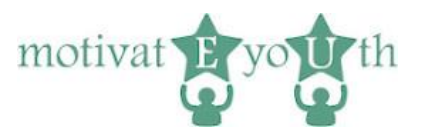

Nota che l'applicazione ricorda le risposte degli utenti. Se l'utente risponde solo ad alcune domande e poi si disconnette, l'applicazione mostrerà schermate con le risposte fornite nella sessione precedente.

## Registrazione

La registrazione inizia con la schermata di accesso (Figura 1). Il nuovo utente deve selezionare la casella di controllo "Ho letto e accetto i termini di servizio" e quindi fare clic sul pulsante "Avvia".

Se la casella di controllo non viene selezionata, viene visualizzata nuovamente la schermata di accesso. In caso contrario, l'applicazione passa alla schermata Informazioni demografiche (Figura 3).

Si noti che la lingua della schermata di accesso verrà assegnata all'utente appena registrato. Tutte le schermate verranno visualizzate nella lingua della registrazione e non sarà possibile modificare la lingua per questi utenti.

Nota: non è possibile registrarsi come amministratore.

## Informazioni Demografiche

La schermata delle informazioni demografiche richiede agli utenti di inserire informazioni quali età, sesso, istruzione, stato occupazionale e luogo di residenza, condizione necessaria per passare alla schermata successiva. Gli utenti possono anche inserire il nome e il cognome. Queste informazioni sono facoltative.

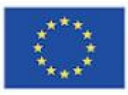

Co-funded by the Erasmus+ Programme of the European Union

myEU - 2018-2-IT03-KA205-014235

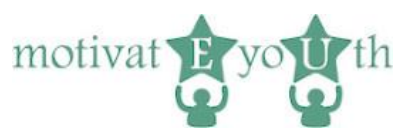

| Pofore you start places complete your person            | al profile               |            |                      |          |
|---------------------------------------------------------|--------------------------|------------|----------------------|----------|
| Before you start, please complete your person           | ai profile.              |            |                      |          |
|                                                         |                          |            | Your token: 4df18c76 | Logout   |
| Name and surname (optional)                             |                          |            |                      |          |
|                                                         |                          |            |                      |          |
| Age *                                                   |                          |            |                      |          |
| years                                                   |                          |            |                      |          |
| Gender *                                                |                          |            |                      |          |
| female                                                  |                          |            |                      |          |
|                                                         |                          |            |                      |          |
| Education *                                             |                          |            |                      |          |
| incomplete primary education                            |                          |            |                      |          |
| O primary education                                     |                          |            |                      |          |
| incomplete lower secondary education                    | ation                    |            |                      |          |
| lower secondary education                               |                          |            |                      |          |
| incomplete upper secondary educ                         | ation                    |            |                      |          |
| Upper secondary education                               |                          |            |                      |          |
| post-secondary non-tertiary educa                       | tion                     |            |                      |          |
| incomplete Bachelor's/Master's De     tertion education | egree                    |            |                      |          |
|                                                         |                          |            |                      |          |
| I am currently: *                                       |                          |            |                      |          |
|                                                         |                          |            |                      |          |
| employed                                                |                          |            |                      |          |
| Self-employed                                           |                          |            |                      |          |
| Place of residence: *                                   |                          |            |                      |          |
| Village                                                 |                          |            |                      |          |
| O town/city                                             |                          |            |                      |          |
| Next                                                    |                          |            |                      |          |
|                                                         |                          |            |                      |          |
|                                                         |                          |            |                      |          |
|                                                         | Polska Fundacja Ośrodków | <b>*</b> > |                      | U. PORTO |

Figure 3

Quando un utente fa clic sul pulsante "Avanti", ma le informazioni richieste non vengono fornite, verrà visualizzata nuovamente la schermata "Informazioni demografiche". L'utente verrà avvisato su quale informazione manca. I dati precedentemente compilati verranno visualizzati in modo che gli utenti debbano solo inserire i pezzi mancanti.

Quando un utente fa clic sul pulsante "Avanti" e vengono fornite tutte le informazioni richieste, l'applicazione passa alla schermata "Test di competenza".

Questo progetto è stato finanziato con il sostegno della Commissione Europea nell'ambito del Programma Erasmus+. L'autore è il solo responsabile di questa pubblicazione [comunicazione] e la Commissione declina ogni responsabilità sull'uso che potrà essere fatto delle informazioni in essa contenute.

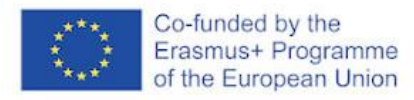

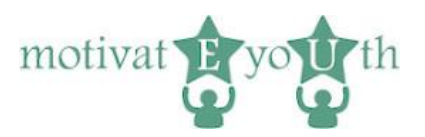

## Prova di competenza

| Competency test (1 1 3) Please rate very statement carefully and indicate your agreement with the following sentences, using the 6-point of the following sentences, using the 6-point of the following sentences are statement as honsely as possible. 1 Strongy disagree 2 Disagree 3 Signify disagree 3 Signify disagree 3 | nt scale below. There are no right or wrong an | swors, just answers that are | true for you. For each statement o | hoose the response that best re | presents the extent to whic | h you agree or disagree with |
|----------------------------------------------------------------------------------------------------|------------------------------------------------|------------------------------|------------------------------------|---------------------------------|-----------------------------|------------------------------|
| 6. Strongly agree                                                                                                    | Otronalu dioaroo                               | Disease                      | Pilebilu dissores                  | Quality erroe                   | haree                       | Otronalu agroo               |
| I am good at working with other people                                                                                                    |                                                |                              |                                    | angrity agree                   | Agree                       |                              |
| I know how to give feedback without making the other person feed bad                                                                                                    |                                                |                              | ŏ                                  |                                 | ŏ                           |                              |
| I am able to look at problems from a new point of view to find a creative solution                                                                                                    | ŏ                                              | ŏ                            | ŏ                                  |                                 | õ                           | ŏ                            |
| I am able to make connections between different situations                                                                                                    | Ō                                              | Ō                            | Ō                                  | Ō                               | Ō                           | Ō                            |
| It's easy for me to change plans                                                                                                    |                                                |                              | 0                                  |                                 | 0                           |                              |
| I am aware of the importance of life-long learning                                                                                                    | ō                                              | ō                            | ō                                  | ō                               | ō                           | ō                            |
| I am good at identifying problems or gaps and converting them into opportunities                                                                                                    | 0                                              | 0                            | 0                                  | 0                               | 0                           | 0                            |
| I am actively involved in my community                                                                                                    | Ō                                              | Õ                            | Ō                                  | Ō                               | Ō                           | Ō                            |
| I respect different cultures                                                                                                    |                                                |                              | Ō                                  |                                 | Ō                           |                              |
| I am able to create a document using a word processor (Microsoft Word or similar)                                                                                                    |                                                |                              | 0                                  |                                 | 0                           |                              |
| I am a collaborative person                                                                                                    | 0                                              | Ō                            | Ō                                  | 0                               | 0                           | 0                            |
| I am aware of the importance of non-verbal communication                                                                                                    | 0                                              | 0                            | 0                                  | 0                               | 0                           | 0                            |
| I can suggest alternative solutions to a problem                                                                                                    | 0                                              | 0                            | 0                                  | 0                               | 0                           | 0                            |
| I can ask questions and consider options                                                                                                    | Ō                                              | Ō                            | Ō                                  | Ō                               | Ō                           | Ō                            |
| I am open to new ideas                                                                                                    | 0                                              | 0                            | 0                                  | 0                               | 0                           | 0                            |
| I am able to manage my own learning process                                                                                                    |                                                |                              | 0                                  |                                 | 0                           |                              |
| I don't mind taking risks to turn my ideas into a reality                                                                                                    | 0                                              | 0                            | 0                                  | 0                               | 0                           | 0                            |
| Back Next                                                                                                    |                                                |                              |                                    |                                 |                             |                              |

Figure 4

La schermata "Test di competenza" mostra l'elenco delle domande relative alle competenze precedute da una breve istruzione su come utilizzare la schermata. L'elenco è limitato a 17 domande.

I pulsanti "Indietro" e "Avanti" consentono di procedere rispettivamente alla schermata precedente e successiva se si risponde a tutte le domande. In caso contrario, viene visualizzata la stessa schermata con la richiesta di rispondere a tutte le domande.

Il pulsante "Indietro" porta alla precedente serie di domande del test di competenza o alla schermata "Informazioni demografiche" se viene visualizzata la prima serie di domande.

Il pulsante "Avanti" conduce alla serie successiva di domande del test di competenza.

Quando viene visualizzata l'ultima schermata del test delle competenze, viene visualizzato il pulsante "Termina e ottieni il rapporto sulle competenze".

Quando un utente fa clic sul pulsante (a condizione che a tutte le domande sia stata data risposta), viene visualizzata la schermata "Ottieni report".

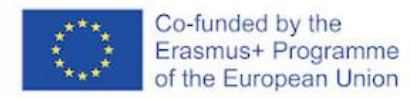

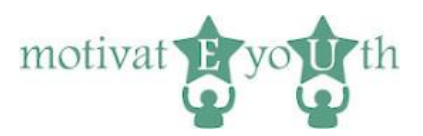

## Schermata Ottieni rapporto

| of the Euro                                                                                                    | i by the<br>Programme<br>opean Union                                                                                                    | myEU - 2018-2-IT03-KA205-014 | 4235 | motivat <b>F</b> yo <b>u</b> th |
|----------------------------------------------------------------------------------------------------|----------------------------------------------------------------------------------------------------|------------------------------|------|---------------------------------|
| Lopost<br>Get your competency report<br>That you is your time.<br>In order to togin again, save your token<br>4d118c76 |                                                                                                    |                              |      |                                 |
|                                                                                                    |                                                                                                    |                              |      |                                 |
|                                                                                                    | The second second secon | anar.                        |      | CEPORTO<br>access               |

Figure 5

La schermata fornisce all'utente un collegamento per scaricare il report, nonché le istruzioni per salvare il token

## 5. Rapporto sulle competenze

Il rapporto sulle competenze mostra il livello di ciascuna delle seguenti competenze:

- Cooperazione,
- Comunicazione,
- Risoluzione dei problemi,
- Pensiero critico,
- Adattabilità,
- L'apprendimento permanente,
- Imprenditoria sociale,
- Cittadinanza,
- Consapevolezza culturale,
- Alfabetizzazione tecnologica

con spiegazione su cosa significa il livello specifico di ciascuna competenza per gli utenti.

Se il livello di alcune competenze è basso, il rapporto mostra consigli specifici su cosa è necessario fare per migliorare le competenze.

Il rapporto di feedback può incoraggiare l'autoriflessione sulle competenze o può essere sottoposto all'esperto per ulteriori discussioni o analisi.